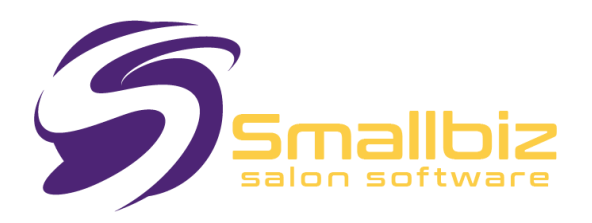

# Move Smallbiz from One PC to Another

For Advantage Club members

This document is intended to assist you in transferring Smallbiz from one computer to another.

### **Important Notes:**

- The initial setup of Smallbiz is often included in the purchase price. However, loading/transferring Smallbiz onto other machines **is not included** in annual/monthly support costs.
- Smallbiz support is **not intended for computer novices** to transfer an operational copy of Smallbiz. However, these instructions should be sufficient for a computer-literate person. Additional assistance is chargeable.
- **Security codes** are provided free to Advantage Club members. Non-members will be charged a nominal administrative fee.
- Smallbiz support can reload your program and data for a minimal fee, often costing **less** than hiring a local technician unfamiliar with Smallbiz.
- For network and cloud access systems, Smallbiz support must perform the setup.
- If you are not a member of the Advantage Club and do not have the latest program version, we **cannot guarantee** older versions will work on newer operating systems.

# What You Will Need:

- A Downloaded Smallbiz Install 'Disk' dated after 1/1/2018.
- (More details available in the *Smallbiz Software Setup Procedure* document on the Smallbiz website under the <u>Members Portal</u> tab.)

# On the NEW Computer:

- 1. Install Smallbiz
  - Load a **blank instance** of Smallbiz onto the new computer.
  - See Installing Smallbiz from a downloadable disk to

### 2. Verify Installation

- Open Smallbiz and ensure it starts properly.
- There will be **no salon data** in this version, and **no passwords** required.
- You may be prompted to register (click "Cancel" to delay registration).

### 3. Check Version Compatibility

- Ensure the new Smallbiz version is **equal to or newer** than the version on the old computer.
- $\circ$  To check: MENU  $\rightarrow$  ABOUT  $\rightarrow$  SYSTEM INFORMATION
- If necessary, update Smallbiz on the new computer before proceeding. MENU  $\rightarrow$  Service  $\rightarrow$  Internet Options  $\rightarrow$  Get the latest program from Smallbiz

# On the OLD Computer:

### 1. Backup Your Data

- Open Smallbiz and create a **NEW backup** file.
- **Recommended:** Create a **second backup** on a separate device.
- $\circ$   $\ \ \, \mbox{To backup: MENU} \rightarrow \mbox{SERVICE} \rightarrow \mbox{BACKUP/RESTORE} \rightarrow \mbox{BACKUP}$
- Select your backup device/location, give it a new file name, and start the backup.
- Verify the backup when prompted.

### On the NEW Computer:

#### 1. Restore Data

- Open Smallbiz and go to  $MENU \rightarrow ABOUT \rightarrow SYSTEM INFO$
- Write down the "Registered Company" name.
- Go to MENU  $\rightarrow$  SERVICE  $\rightarrow$  BACKUP/RESTORE  $\rightarrow$  RESTORE
- Insert your backup device and click "Browse" to locate the backup file. Click Restore.
- Enter your business name EXACTLY as recorded earlier (case-sensitive).
- Follow the prompts until complete.
- Exit Smallbiz completely.
- 2. Restart Smallbiz
  - You will now be prompted for **registration**.
  - Clicking "Cancel" will not work as Smallbiz now contains data.

- **Options:** 
  - Call **Smallbiz support** for security codes.
  - Use the 5-day emergency bypass (after-hours situations). Click "Cancel" to activate.

### 3. Verify Data

- Check the following on the new computer:
  - Latest day report
  - A recently added client
  - An appointment made just before transferring data
- **DO NOT** use the old computer anymore.
- To prevent accidental data entry on the old machine, **turn it off** or **remove it physically**.

# Final Steps: De-Registering the OLD Computer

- Before Smallbiz support can issue new security codes, you must obtain a **De-Register Code** from the old computer.
- To get this code: MENU  $\rightarrow$  ABOUT  $\rightarrow$  SYSTEM INFO  $\rightarrow$  Click "De-register"
- Record the number and provide it to **Smallbiz Support** when registering your new computer.

# **Additional Notes:**

- 1. Security Restrictions:
  - Smallbiz security is specific to the installation disk and registered user.
  - Attempting to use another user's installation disk will cause problems.
  - Previous demo-disk use may also affect installation.
  - Call Smallbiz for assistance if needed.

### 2. Do Not Manually Copy Files:

- Copying files manually can cause errors.
- Always use the **Backup & Restore** method.

#### 3. Database Handling:

- Manually copying MySQL database files can cause issues if the database service is running.
- Corruptions from manual copying may not be immediately evident.

### 4. Common Upgrade Issues:

- Permissions & Virus Protection
  - Ensure C:\Program Files (x86)\Smallbiz has read/write and security permissions for all users.

- Exclude Smallbiz folder from virus protection.
- Run as Administrator
  - Right-click Smallbiz icon and select "Run as Administrator" when upgrading.